## FNチェックエラー対処 細目コード別に単位コードを統一する

~ 単位コードエラー 細目コード別に単位コードを統一するの対処~

計算処理にてチェックエラーがある場合は、下記手順にて対処します。

1. 入力エラーの確認メッセージを「はい」ボタンをクリックし、エラーリストを表示します。

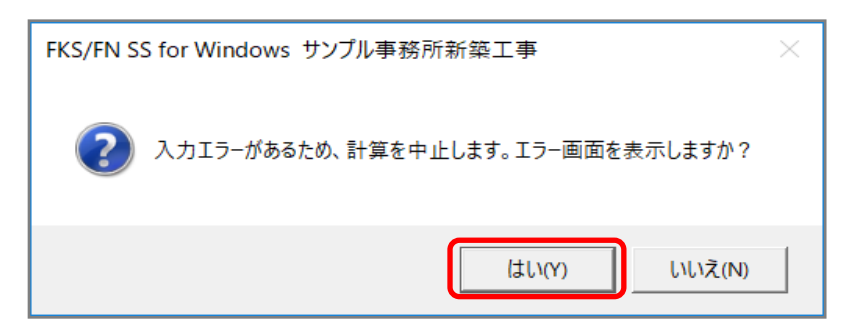

2. エラーリスト画面を表示して、エラーの内容を確認します。

| - | ت Ij-IJZ٢ |     |      |                          |             |                      |             |  |  |  |  |  |
|---|-----------|-----|------|--------------------------|-------------|----------------------|-------------|--|--|--|--|--|
|   | 閉じる       | エラー | 件数表示 | <ul> <li>IF-全</li> </ul> | 件 〇 エラーのみ 🤇 | ○振替科目エラー ○ 増減式文字オーバー |             |  |  |  |  |  |
|   | 区分        | SEQ | レベル  | 項目名                      | メッセージ       | 対処                   | エラー個所       |  |  |  |  |  |
|   | 建具本体      | 8   | W    | 建具仕上名称                   | 建具仕上名称エラー   | 建具仕上名称を入力する          | 建具記号 : A₩5  |  |  |  |  |  |
|   | 建具本体      | 9   | W    | 建具仕上名称                   | 建具仕上名称エラー   | 建具仕上名称を入力する          | 建具記号 : A₩10 |  |  |  |  |  |
|   | 仕上リスト     | 89  | E    | 単位コード                    | 単位コードエラー    | 細目コード別に単位コードを統一する    |             |  |  |  |  |  |
|   | 仕上リスト     | 90  | E    | 単位コード                    | 単位コードエラー    | 細目コード別に単位コードを統一する    |             |  |  |  |  |  |
|   |           |     |      |                          |             |                      |             |  |  |  |  |  |

レベルを確認します。 E ··· 入力エラーのため、修正が必要です。

₩ … 警告です。項目・対処を確認します。修正しなくても計算、集計されます。

エラーのみを選択すると、レベルが Eの項目のみが表示されます。

| ۲ |                    |     |      |        |          |                     |       |  |   |  |
|---|--------------------|-----|------|--------|----------|---------------------|-------|--|---|--|
|   | 閉じる                | エラー | 件数表示 | ○ エラー全 | 件        | ○振替科目エラー ○増減式文字オーバー |       |  |   |  |
|   | 区分                 | SEQ | レベル  | 項目名    | メッセージ    | 対処                  | エラー個所 |  |   |  |
|   | 仕上リスト              | 89  | E    | 単位コード  | 単位コードエラー | 細目コード別に単位コードを統一する   |       |  |   |  |
|   | □ 仕上リスト 90 E 単位コード |     |      | 単位コード  | 単位コードエラー | 細目コード別に単位コードを統一する   |       |  |   |  |
|   |                    |     |      |        |          |                     |       |  |   |  |
|   |                    |     |      |        |          |                     |       |  |   |  |
|   |                    |     |      |        |          |                     |       |  |   |  |
| _ |                    |     |      |        |          |                     |       |  | _ |  |

3. <u>科目別集計編集をおこなっていない</u>場合は、計算条件設定で細目コードセットを 「全データ」に変更します。

「オプション」タブをクリックします。

| 理者 |
|----|
|    |

## 「計算条件設定」ボタンをクリックします。

| *                | FKS/     | FN SS for Windows サン | プル事務所新築工事        |                    | - 🗆 🗙     |
|------------------|----------|----------------------|------------------|--------------------|-----------|
| ファイル(E) ウィンドウ(W) |          |                      |                  |                    |           |
| メイン オプション        |          |                      |                  |                    |           |
| 計算条件設定           | オプション設定  | 自動計算編集               | メモリ式編集           | 建具関連マスター           |           |
| 建具廻り一括削除         | 仕上ドッキング  | RC建具取込               | 単位追加             |                    |           |
| 画面部屋計算           | 学習マスター登録 | 仕上部屋<br>重複チェック       | 建具一括入力<br>重複チェック | 仕上拾いC変更<br>確認メッセージ | 画面チェック    |
| ファイル情報           |          |                      |                  |                    |           |
|                  |          |                      |                  |                    | LOGIN:管理者 |

## 細目コードセットを「全データ」に変更します。

| 参<br>閉じる                                                                                                    |                                                                                             |                                                                                  |        |     |
|----------------------------------------------------------------------------------------------------|---------------------------------------------------------------------------------------------|----------------------------------------------------------------------------------|--------|-----|
| 細目コード                                                                                                    | 部位別資料                                                                                       | 科目別集計表                                                                           | 部位別集計表 | 仕上計 |
| <ul> <li>細目コードセット -</li> <li>空白データのび</li> <li>空方データのび</li> <li>空方データ</li> <li>シート条件</li> <li>● 名称</li> <li>○ コード</li> <li>仕上リストコード個</li> <li>□ リストコード順</li> </ul> | <ul> <li>み</li> <li>部位、場</li> <li>部位、仕</li> <li>場所名利</li> <li>は上名利</li> <li>仕上名利</li> </ul> | 先順位)<br>新名称、仕上名称<br>上名称、場所名称<br>你、部位、仕上名称<br>你、部位、場所名称<br>你、部位、場所名称<br>你、場所名称、部位 |        |     |

計算条件設定画面を閉じたら、5.計算処理をもう一度実行します。へ進みます。

4. <u>科目別集計編集をおこなっている</u>場合は、エラー行をそれぞれ修正します。

エラーリストのエラー行をダブルクリックして、入力エラーがある画面を開きます。

| - | エラーリスト <b>ー</b> |     |      |        |           |                       |       |  |   |  |
|---|-----------------|-----|------|--------|-----------|-----------------------|-------|--|---|--|
|   | 閉じる             | 15- | 件数表示 | ○ エラー全 | 件 🔍 エラーのみ | ○ 振替科目エラー ○ 増減式文字オーバー |       |  |   |  |
|   | 区分              | SEQ | レベル  | 項目名    | メッセージ     | 対処                    | エラー個所 |  |   |  |
|   | 仕上リスト           | 89  | E    | 単位コード  | 単位コードエラー  | 細目コード別に単位コードを統一する     |       |  |   |  |
|   | 仕上リスト           | 90  | E    | 単位コード  | 単位コードエラー  | 細目コード別に単位コードを統一する     |       |  |   |  |
|   |                 |     |      |        |           |                       |       |  |   |  |
|   |                 |     |      |        |           |                       |       |  |   |  |
|   |                 |     |      |        |           |                       |       |  |   |  |
|   |                 |     |      |        |           |                       |       |  | _ |  |

## SEQ=89の行を選択し、右クリックメニューで「細目クリア」を実行します。

|       | Ŧ        |             |       |            |                |        |       |                |        |       |                             |               | 仕上りス              | <u>ال</u> |                   |            |       |             |                                                                                                    |     |
|-------|----------|-------------|-------|------------|----------------|--------|-------|----------------|--------|-------|-----------------------------|---------------|-------------------|-----------|-------------------|------------|-------|-------------|----------------------------------------------------------------------------------------------------|-----|
|       | ホーム(H)   | 横           | i能(K) | 表示(D)      | マスター(M         | ) 名称追加 | i0(T) | 拾い(R)          |        |       |                             |               |                   |           |                   |            |       |             |                                                                                                    |     |
|       |          |             |       |            |                | 名称表示   |       | 4 6UZ 63       | E      |       |                             |               |                   |           |                   |            |       |             |                                                                                                    |     |
| 00.64 | 0.0      |             |       |            |                |        |       | • <b>11241</b> | 名称     | ○場所   |                             |               |                   |           |                   |            |       |             |                                                                                                    |     |
| EP122 | 30 🕸     |             |       | *          | I              |        |       |                | l l    | 0.000 |                             |               | Lau               | 1         | L                 | 1          | I     |             | Laure                                                                                                    |     |
|       | 仕上コード    | 合成          | 結合    | 場所         | 仕              | 上名称上   |       | 仕上名称下          |        | 規格名種  | 尔上                          | 規格名称          | F 科E              | 1 集       | 単位                | 変換係数       | 集計先部位 | 備考          | 資料有無                                                                                                    | SEQ |
| 25    | 14       |             |       |            | PB             |        |       |                | 厚9.5   |       |                             |               | 23                | 0         | m²                |            |       |             | 1                                                                                                    | 86  |
| 26    | 15       |             |       |            | PB             |        |       |                | T=9.5  |       |                             |               | 23                | 0         | m²                |            |       |             | ~                                                                                                    | 87  |
| 27    | 123      |             |       |            | 化粧石膏が          | '-F'   |       |                |        |       |                             |               | 23                | 0         | m²                |            |       |             | Image: A start of the start of the start | 88  |
| 28    | マフター参    |             |       |            | 軽量鉄骨間          | 化切     |       |                | ₩=65 € | 903   |                             |               | 16                | 0         | m²                |            |       | 1           |                                                                                                    | 89  |
| 2     |          |             |       | -          | 間仕切開口          | 1補強    |       |                | ₩=65   |       |                             |               | 16                | 0         | m                 |            |       |             | Image: A start of the start of the start | 90  |
| 3     | 切り取り(メ   | .)          |       |            |                |        |       |                |        |       |                             |               |                   |           |                   |            |       |             |                                                                                                    |     |
| 3     |          | 0           |       |            |                |        |       |                |        |       |                             |               |                   |           |                   |            |       |             |                                                                                                    |     |
| 3     | (行振入)(空  | ッ<br>(白)(H) |       |            |                |        |       |                |        |       | Iラ-                         | リスト           |                   |           |                   |            |       | -           | - 🗆 🗙                                                                                                    |     |
| 3     | 行插入(1    | Ľ−)(I)      |       |            | 閉じる            | エラー件   | 数表表   | T O I          | 5-全件   | • I7  | - <i>の</i> み 〇              | 振替科目工         | - C               | 増減式       | 文字オー              | -71        |       |             |                                                                                                    |     |
| 3     | クリア(K)   | _ /0/       |       |            | I⊽4)           |        |       | 1.751          | 酒田夕    |       | Jutz_3                      |               |                   |           | э <del>л</del> bп |            |       | T = _ /田 西F |                                                                                                    |     |
| 3     | 行削除(D    |             |       |            | ビルフト<br>(仕上川フト | 89     | F     | 単位コ            | 東口石    | ii:   | バウコードエ                      | ∕<br>⇒ — ¥⊞ E | 1                 | 加力運行      | K2                | を統一する      |       | エノー1四/パ     |                                                                                                    |     |
| 3     | 行追加(R)   |             |       |            | 住上リスト          | 90     |       | 単位コ            | - 10   |       | - <u>は</u> コードエー<br>(位コードエー | -> - ×⊞E      | 1 - 1/<br>1 - 1/1 | 別に無効      |                   | - ***・***  |       |             |                                                                                                    |     |
| 3     | 名称表示     | (N)         |       |            | ILL JAN        | 00     |       | + 44 -         |        |       | -12-3 1-2                   | - ou c        | 1 1/              | /1/ S 14  |                   | - 105 9 60 |       |             |                                                                                                    |     |
| 3     | コード表示    | (Z)         |       |            |                |        |       |                |        |       |                             |               |                   |           |                   |            |       |             |                                                                                                    |     |
| 3     | 細目表示     | (S)         |       |            |                |        |       |                |        |       |                             |               |                   |           |                   |            |       |             |                                                                                                    |     |
| 4     | 単価・備ま    | ;表示(K       | )     |            |                |        |       |                |        |       |                             |               |                   |           |                   |            |       |             |                                                                                                    |     |
| 4     | カスタム1君   | 表示          |       |            |                |        |       |                |        |       |                             |               |                   |           |                   |            |       |             |                                                                                                    |     |
| 4     | カスタム2素   | 示           |       |            |                |        |       |                |        |       |                             |               |                   |           |                   |            |       |             |                                                                                                    |     |
| 4     | 列幅を標準    | ■に戻す        |       |            |                |        |       |                |        |       |                             |               |                   |           |                   |            |       |             |                                                                                                    |     |
| 4     | ME AL    |             |       | _          |                |        |       |                |        |       |                             |               |                   |           |                   |            |       |             |                                                                                                    |     |
|       | 細目クリア    |             |       |            |                |        |       |                | 1      |       |                             |               |                   |           |                   |            |       |             |                                                                                                    |     |
|       | 检索(S)    | _           | _     |            |                |        |       |                |        |       |                             |               |                   |           |                   |            |       |             |                                                                                                    |     |
|       | 置換(T)    |             |       |            |                |        |       |                |        |       |                             |               |                   |           |                   |            |       |             |                                                                                                    |     |
| 49    |          |             |       |            |                |        |       |                |        |       |                             |               |                   |           |                   |            |       |             |                                                                                                    |     |
| 50    |          |             |       |            |                |        |       |                |        |       |                             |               |                   |           |                   |            |       |             |                                                                                                    |     |
| 51    |          |             |       |            |                |        |       |                |        |       |                             |               |                   |           |                   |            |       |             |                                                                                                    |     |
| 52    |          |             |       |            |                |        |       |                |        |       |                             |               |                   |           |                   |            |       |             |                                                                                                    |     |
| 53    |          |             |       |            |                |        |       |                |        |       |                             |               |                   |           |                   |            |       |             |                                                                                                    |     |
| E1.77 | /1_##872 |             |       | EC.194/#13 |                | い名称表示  | I FO  | 0・コード表示        | E11-   | 細日志元  | 7                           |               |                   | 1         |                   |            |       | 1           |                                                                                                    |     |

他のエラー行も同様に細目クリアします。

5. 計算処理をもう一度実行します。

「計算」ボタンをクリックします。

| • | <b>*</b>                 | FKS/  | FN SS for Windows サン | プル事務所新築工事 |      |          | × |  |  |  |  |
|---|--------------------------|-------|----------------------|-----------|------|----------|---|--|--|--|--|
| 7 | <b>ファイル</b> (E) ウインドウ(W) |       |                      |           |      |          |   |  |  |  |  |
|   | メイン オプション                |       |                      |           |      |          |   |  |  |  |  |
|   | 概要                       |       |                      |           |      |          |   |  |  |  |  |
|   | 建具拾い                     | 仕上リスト | 仕上拾い                 | 木材拾い      | 名称追加 | 仕上表      |   |  |  |  |  |
|   | 集計パターン設定                 | 計算    | 部位別                  | 科目別       | 印刷   | I7-      |   |  |  |  |  |
|   | 図面                       | 取込    |                      |           |      |          |   |  |  |  |  |
|   |                          |       |                      |           |      |          |   |  |  |  |  |
|   |                          |       |                      |           |      | LOGIN:管理 | 者 |  |  |  |  |

計算終了のメッセージが表示されたら終了です。

| FKS/FN SS for Windows サンプル事務所新築工事 | × |
|-----------------------------------|---|
| 計算処理を終了しました。印刷処理を開始しますか?          |   |
| はい(Y) いいえ(N)                      |   |

以上で終了です。 上記手順にて解決できない場合には、弊社窓口までお問合せ下さい。